https://it.epays.it/pagonetAAR/default/homepage.do

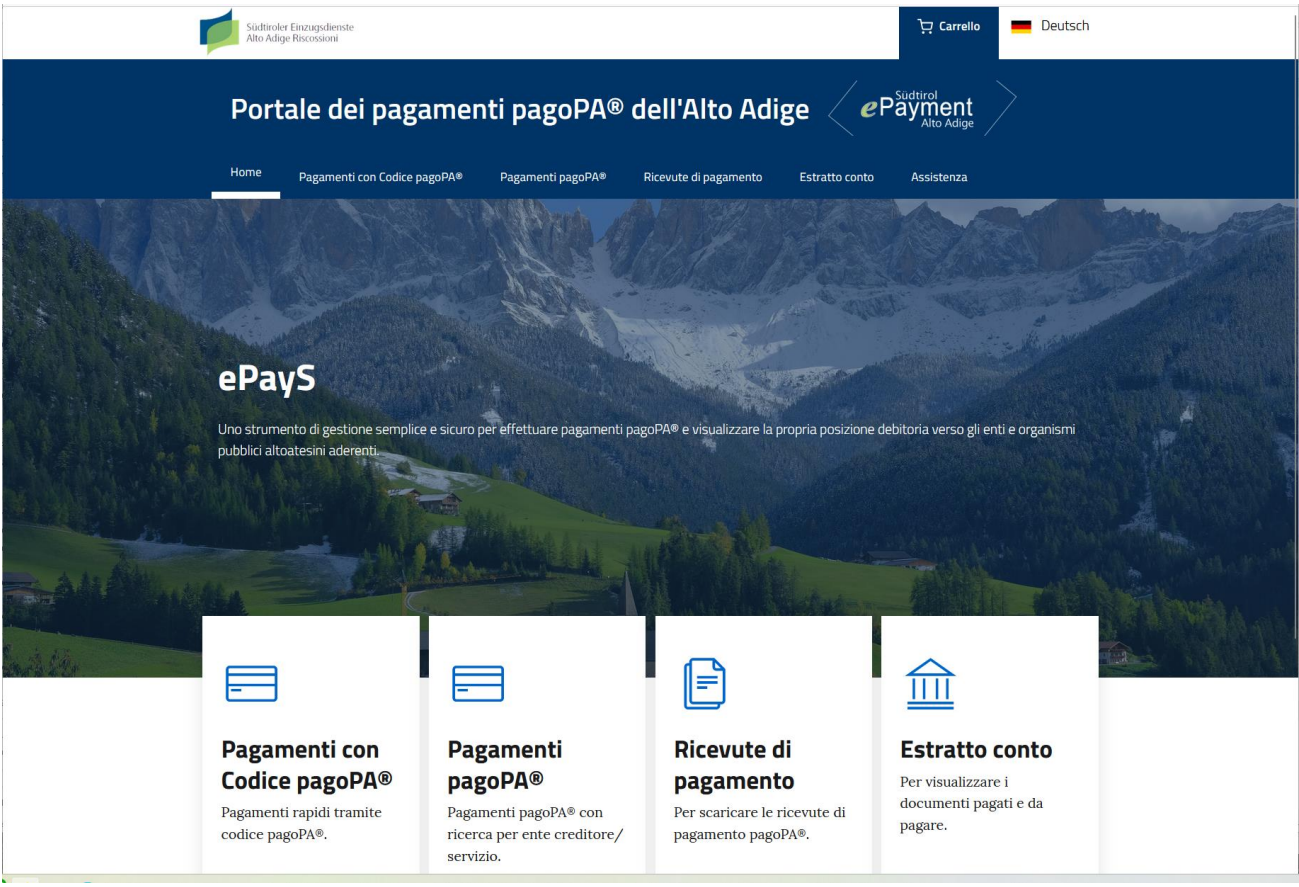

Scegliere Pagamenti PagoPa-

| Siditroler Einzagsclienste<br>Atto Attige Riscossioni | Carrello 💻 Deu                                                   | tsch |
|-------------------------------------------------------|------------------------------------------------------------------|------|
| Portale dei pagar<br>Home Pagamenti con Codice pago   | opae Pagamenti pagoPA® dell'Alto Adige Payment                   |      |
| Home / Pagamenti pagoPA®<br>Pagamenti pag             | goPA®                                                            |      |
| 🗌 Alto Adige Riscossioni Spa                          | aziendaj                                                         | 2    |
| Azienda Sanitaria dell'Alto Adige                     | Azienda Servizi Sociali di Bolzano   Pagamenti codice pagoPA     |      |
| 🔲 Libera Università di Bolzano                        | Azienda Musei Provinciali   Fatture                              |      |
| Provincia Autonoma di Bolzano                         | Azienda di Soggiorno e Turismo di Bolzano   Fatture              |      |
| Scuola Provinciale Claudiana                          | Azienda di Cura Soggiorno e Turismo Merano   Fatture             |      |
|                                                       | Consorzio-Azienda Naturno-Senales-Plaus   Pagamenti diversi      |      |
| SELEZIONE ENTE                                        | Azienda Sanitaria dell'Alto Adige   Pagamenti con codice pagoPA  |      |
| Comuni                                                | Azienda Servizi Sociali di Bolzano   Caparre asili nido          |      |
| > Comunità Comprensoriali                             | Azienda di Soggiorno e Turismo di Bolzano   Contributi           |      |
| > Ordini professionali                                | Azienda di Cura Soggiorno e Turismo Merano   Altri Pagamenti     |      |
| > Residenze per Anziani - APSP                        | Azienda di Soggiorno e Turismo di Bolzano   Entrate Ufficio Info |      |
| □ > Scuole Tedesche                                   | Azienda di Soggiorno e Turismo di Bolzano   Cauzioni             |      |
| Scuole Italiane                                       | Azienda di Soggiorno e Turismo di Bolzano   Altri Pagamenti      |      |
| Scuole Ladine                                         |                                                                  |      |

Selezione ente > altri> Azienda Musei Provinciali> Fatture >paga

Inserire causale del pagamento e l'importo da pagare, compilare i dati richiesti > "avanti"

| Home Pagamenti con Codice pagoPA®             | Pagamenti pagoPA® | Ricevute di pagamento | Estratto conto Assistenza     |
|-----------------------------------------------|-------------------|-----------------------|-------------------------------|
| Codice Fiscale: Valore non valido.            |                   |                       |                               |
| Dati pagamento                                |                   |                       |                               |
|                                               |                   |                       | di Euro*<br>1 ,               |
| intestato a:                                  |                   |                       |                               |
| Causale del Pagamento*<br>CONVEGNO 2024       |                   |                       |                               |
| Sei residente all'estero?                     |                   |                       |                               |
| Si No<br>Cognome o Ragione Sociale*<br>MÜLLER | Nome<br>JOSEF     |                       | Codice Fiscale o partita IVA* |
| Provincia* Comune* BOLZANO - BOLZANO          |                   | • MÜLLERSTR 1         |                               |
| l campi con asterisco (*) sono obbligatori    |                   |                       |                               |

Aggiungi al carello

| Home / Pagam                    | ento OnLine / Carrello |                          |                            |                                  |        |
|---------------------------------|------------------------|--------------------------|----------------------------|----------------------------------|--------|
| LISTA PAGA                      | Codice fiscale         | Causale del<br>pagamento | importo<br>(€)             | Pagamento<br>TOTALE<br>DOCUMENTI | 1      |
| Azienda<br>Musei<br>Provinciali | LRCBBR72A69F132A       | CONVEGNO<br>2024         | 1,00 🥒 🔟                   | IMPORTO                          | € 1,00 |
|                                 |                        |                          | + Aggiungi nuovo pagamento |                                  | Avanti |

>avanti, poi > inserire l'indirizzo e-mail (al quale verrà inviata la conferma di avvenuta operazione e l'attestato di pagamento)

| pagaPA | Azienda Musei Provinciali di Bolzano<br>/RFS/RF45 1205 554/1.00<br>1,00 € | Annulla                   |
|--------|---------------------------------------------------------------------------|---------------------------|
|        | пv                                                                        |                           |
|        | pagoPA                                                                    |                           |
|        | Entra con SPID                                                            |                           |
|        | Non hai SPID? Scopri di più                                               |                           |
|        | Entra con la tua email                                                    |                           |
|        |                                                                           |                           |
|        |                                                                           |                           |
|        |                                                                           |                           |
|        |                                                                           |                           |
|        |                                                                           |                           |
|        |                                                                           |                           |
|        |                                                                           |                           |
|        |                                                                           |                           |
|        |                                                                           | Informativa sulla privacy |

e proseguire col pagamento scegliendo > entra con SPID o con la tua e-mail

> scegliere il tipo di pagamento

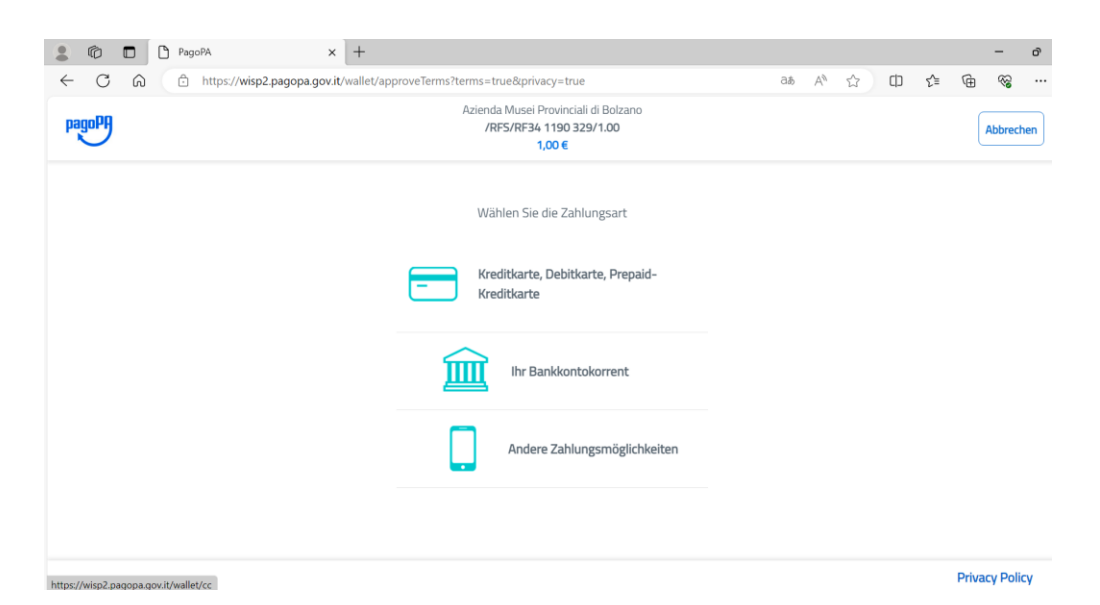

se l'istituto bancario non risulta nella lista, cercare sotto "MyBank"

|                                                         | × +                                                                      | Зå              | AN ss ff | 5^≡ | Ġ         | -      | ď   |
|---------------------------------------------------------|--------------------------------------------------------------------------|-----------------|----------|-----|-----------|--------|-----|
| pagoPH                                                  | Azienda Musei Provinciali di Bolzar<br>/RFS/RF34 1190 329/1.00<br>1,00 € | 0               |          |     | Abb       | rechen | ) ^ |
|                                                         | INTESA I SNIPAOLO<br>Pago in Cento Höchstgeb                             | 20 ><br>NIO >   |          |     |           |        |     |
|                                                         | Postepay<br>Perterisiane<br>Conto BancoPosta Impresa Höchstgeb           | a Impresa >     |          |     |           |        |     |
|                                                         | Postepay<br>Postelialane<br>Conto BancoPosta Höchstgeb                   | 2 <u>osta</u> > |          |     |           |        |     |
|                                                         | MyBank<br>MyBank                                                         | ihr 0,50 €      |          |     |           |        |     |
| https://wisp2.pagopa.gov.it/wallet/psp?pspType=BANK_ACG | Ihre Bank ist nicht vorhande                                             | n?              |          | ţ   | Privacy F | Policy | ļ   |